# **RRC-Online** System

# External (Non-RRC) Security Administrator Screens

# For Account Creation and/or Maintenance

## **Login Screen**

#### NETCYC ENLINC SYSTEM

#### Choose an Application 💽 Go Log In

#### Log In

| Login                                   | Login with the Security         |
|-----------------------------------------|---------------------------------|
| Log in to access the RRC Online System. | Administrator userID previously |
| UserID:                                 | assigned by the RRC when the    |
| Password:                               | user filed their Security       |
| Submit                                  | Administrator ("SAD") form.     |
|                                         |                                 |

The RRC Online System allows authorized entities to electronically file certain forms with the through this system are ones containing data that has been migrated from the Commission's Online System, forms can be filed online over the Internet using a web browser, or data files

#### How to Obtain a User ID:

Note: If this is the first login into this (or any) account, then the system will take the user through

I ogin with the Security

essed: the RRC

hy or

oa into the

the SAD

To utilize the Online Filing system, you must have a User ID that is assigned to you by your capaesword-change process.

form is processed, the Security Administrator will receive a User ID and a temporary initial pass

RRC Online System using their assigned User ID and create User IDs for users within their company. They will also be able to assign certain electronic filing rights for those accounts, and perform account maintenance activities (such as resetting passwords) when needed.

If you are uncertain whether your company has a security administrator, please email the Commission at <a href="mailto:rrconline-security@rrc.state.tx.us">rrconline-security@rrc.state.tx.us</a>.

- 1. Read the requirements for participating in online filing.
- 2. Print the SAD form.
- Complete and sign the form then mail it to the RRC, following instructions on Page 2 of the form. When the form is processed, the designated security administrator will receive a User ID and temporary password by email.
- 4. The security administrator will log into the system and assign User IDs and filing rights.

Disclaimer | RRC Online Home | RRC Home | Contact

#### **Welcome Screen**

NETEVE EINEUR

Choose an Application 💽 Go Log Out

Home General Help

Welcome to the RRC Online System

#### **Main Application**

Account Administration

Disclaimer | RRC Online Home | RRC Home | Contact

This is the welcome screen for external security administrators. Note that the only application available to them is Account Administration. External Security Administrator accounts cannot be used for any filing purposes; they are only for creation and maintenance of filer accounts.

Select "Account Administration" to proceed.

### **Account Administration**

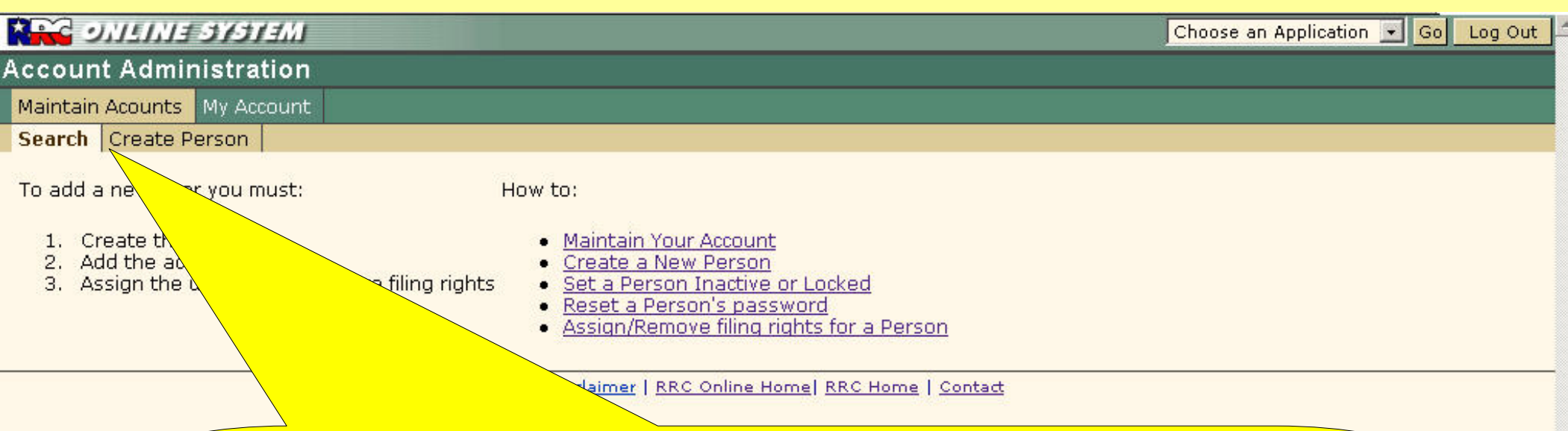

From this screen, you may create a new account or modify an existing one.

To create a new account, click on "Create Person" and continue with the next page.

To modify an existing account, you must first find it. Click on "Search" and and continue with the <u>instructions for editing accounts</u> (Page 13).

Note: This screen appears when the Account Administration application is entered. If you return to "Maintain Accounts" while in Account Administration, you will be taken directly to the Search for Person screen. To return to this screen (with the helptext links), select Account Administration from the "Choose an Application" dropdown box in the upper right corner, and then click the "Go" button.

# **New Acct: Create Person (Blank)**

| ONLINE SYSTEMI              | Choose an Application 🔽 Go Log Out          |
|-----------------------------|---------------------------------------------|
| Account Administration      |                                             |
| Maintain Acounts My Account |                                             |
| Search Create Person        |                                             |
| Create Person               |                                             |
| Descr.                      |                                             |
| *First Name:                |                                             |
| *Last Name:                 |                                             |
| Middle Name:                |                                             |
| Suffix:                     |                                             |
| *E-Mail:                    | For new accounts, you must first create the |
| Business Title:             | "Person": the individual to whom the        |
| Personal Title:             | account is to be assigned. Enter all        |
| *Phone: ( ) extension       | required information, and then click the    |
| Create Person               | "Create Person" button.                     |
|                             |                                             |

Disclaimer | RRC Online Home | RRC Home | Contact

Don't use a hyphen in the 7 digit portion of the phone number; use 7 digits only without any separation.

# New Acct: Create Person (Filled in)

| ואנצוופ בר       | e system                      |                                    | Choose an Application | 🖌 Go | Log Out | ò |
|------------------|-------------------------------|------------------------------------|-----------------------|------|---------|---|
| Account Adm      | inistration                   |                                    |                       |      |         |   |
| Maintain Acounts | My Account                    |                                    |                       |      |         |   |
| Search Create    | Person                        |                                    |                       |      |         |   |
| Create Perso     | n                             |                                    |                       |      |         |   |
| *                | -                             |                                    |                       |      |         |   |
| First Name:      | lest                          |                                    |                       |      |         |   |
| *Last Name:      | Dummy                         |                                    |                       |      |         |   |
| Middle Name:     |                               |                                    |                       |      |         |   |
| Suffix:          |                               |                                    |                       |      |         |   |
| *E-Mail:         | test.dummy@rrc.state.tx.us    |                                    |                       |      |         |   |
| Business Title:  | Crash Tester                  |                                    |                       |      |         |   |
| Personal Title:  |                               |                                    |                       |      |         |   |
| *Phone:          | (800) 5551212 extension 1234  |                                    |                       |      |         |   |
|                  | Create Person                 |                                    |                       |      |         |   |
|                  |                               |                                    |                       |      |         |   |
|                  | <u>Disclaimer</u>   <u>RR</u> | C Online Home   RRC Home   Contact |                       |      |         |   |
|                  |                               |                                    |                       |      |         |   |
|                  |                               |                                    |                       |      |         |   |
|                  |                               |                                    |                       |      |         |   |
|                  | An examp                      | le of this screen fille            | d-in                  |      |         |   |
|                  |                               |                                    | • 111.                |      |         | 9 |

### New Acct: Create Account (Blank)

| בניוצנים בא                       | SYSTEM                        |                             |                                              | C                                                                                            | Choose an Application                                                                         | 💙 Go Log                              | Out |
|-----------------------------------|-------------------------------|-----------------------------|----------------------------------------------|----------------------------------------------------------------------------------------------|-----------------------------------------------------------------------------------------------|---------------------------------------|-----|
| ccount Admin                      | istration                     |                             |                                              |                                                                                              |                                                                                               |                                       |     |
| Aaintain Acounts                  | My Account                    | Add Consulting Organization | Organizations                                |                                                                                              |                                                                                               |                                       |     |
| earch Create Pe                   | erson                         |                             |                                              | h.                                                                                           |                                                                                               |                                       |     |
| <ul> <li>Person succe</li> </ul>  | essfully crea                 | ted                         |                                              |                                                                                              |                                                                                               |                                       |     |
| U                                 | Name: Tes                     | st Dummy                    | To Add a I                                   | New User Accour                                                                              | ıt:                                                                                           |                                       |     |
| New Pas<br>Confirm Pas<br>Account | sword:<br>sword:<br>Status: @ | Active O Inactive (locked)  | 1. In t<br>ID r<br>2. In t<br>3. In t<br>pas | he User ID field,<br>nust be unique.<br>he New Passwoi<br>he Confirm Pass<br>sword again and | enter a login ID for t<br>rd field, enter a passy<br>word field, enter the<br>d click Submit. | nis person. Use<br>word.<br>temporary | ar  |
| Submit                            |                               |                             | See <u>Help</u> I                            | for password gui                                                                             | idelines                                                                                      |                                       |     |

Now that we've created the "person", we create that person's account.

The userID here is to be created and assigned by the company security administrator; it will NOT be the security administrator account userID. It must be unique system-wide, not just unique within the company.

The password must be at least six characters long. The password entered here is temporary; when the new filer logs into this account, they will be required to change it.

Enter required info, and then click "Submit". There may be a security alert after you submit this; if so, then select "Yes" to proceed. (The security alert has to do with secured passwords.)

# New Acct: Create Account (Filled in)

|                                                                            | 7MI                                                                              |                                                                       | Cho                                                                                                    | ose an Application                                                                   | Y Go                              | Log O |
|----------------------------------------------------------------------------|----------------------------------------------------------------------------------|-----------------------------------------------------------------------|----------------------------------------------------------------------------------------------------|--------------------------------------------------------------------------------------|-----------------------------------|-------|
| ount Administrati                                                          | on                                                                               |                                                                       |                                                                                                    |                                                                                      |                                   |       |
| ntain Acounts My Acco                                                      | unt Add Consulting Organizatio                                                   | n Organizations                                                       |                                                                                                    |                                                                                      |                                   |       |
|                                                                            | created                                                                          |                                                                       |                                                                                                    |                                                                                      |                                   |       |
| Add New User Acco                                                          | ount                                                                             |                                                                       |                                                                                                    |                                                                                      |                                   | _     |
| Manag                                                                      | Toot Duranay                                                                     |                                                                       |                                                                                                    |                                                                                      |                                   |       |
| Name:                                                                      | Test Dummy                                                                       | To Add a Nev                                                          | V User Account:                                                                                            |                                                                                      |                                   |       |
| Name:<br>User ID:                                                          | Test Dummy<br>Tester2                                                            | To Add a Net                                                          | v User Account:                                                                                            |                                                                                      |                                   |       |
| Name:<br>User ID:<br>New Password:                                         | Test Dummy<br>Tester2                                                            | To Add a Nev                                                          | v User Account:<br>User ID field, er                                                                       | iter a <mark>lo</mark> gin ID for t                                                  | his person.                       | User  |
| Name:<br>User ID:<br>New Password:<br>Confirm Password:                    | Test Dummy<br>Tester2<br>•••••                                                   | To Add a New<br>1. In the<br>ID mu<br>2. In the                       | v User Account:<br>User ID field, er<br>st be unique.<br>New Password                                      | iter a login ID for t<br>field, enter a pass                                         | his person.<br>word.              | User  |
| Name:<br>User ID:<br>New Password:<br>Confirm Password:<br>Account Status: | Test Dummy<br>Tester2<br>•••••<br>•••••<br>•••••<br>• Active O Inactive (locked) | To Add a New<br>1. In the<br>ID mu<br>2. In the<br>3. In the<br>passw | v User Account:<br>User ID field, er<br>st be unique.<br>New Password<br>Confirm Passwo<br>ord again and c | iter a login ID for t<br>field, enter a pass<br>ord field, enter the<br>lick Submit. | his person.<br>word.<br>temporary | User  |

Disclaimer | RRC Online Home | RRC Home | Contact

# An example of this screen filled-in.

### New Acct: Account Info

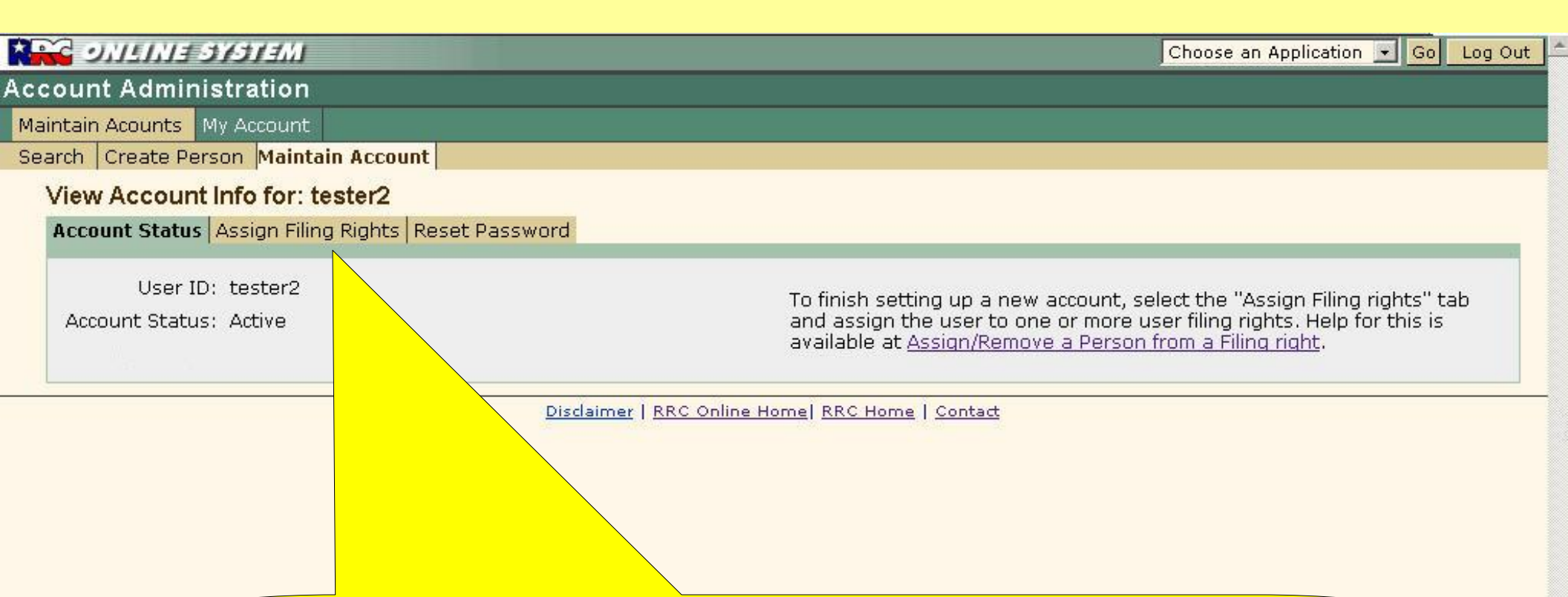

An account must be assigned some filing rights in order to be useful. A Filer account without any filing rights cannot do anything.

Click on the "Assign Filing Rights" tab to proceed.

# New Acct: Assign Filing Rights (New)

| C ONTRINE       | SYSTEMI                                                                                                    | Choose an Application 🔽 Go Log Ou                                                                                                    |
|-----------------|----------------------------------------------------------------------------------------------------|----------------------------------------------------------------------------------------------------|
| ount Admin      | istration                                                                                                    |                                                                                                    |
| ntain Acounts   | My Account                                                                                                    |                                                                                                    |
| irch Create Pe  | rson Maintain Account                                                                                                    |                                                                                                    |
| Maintain Acco   | ount Info for: tester2                                                                                                    |                                                                                                    |
| Account Status  | Assign Filing rights Reset Password                                                                                                    |                                                                                                    |
| Associated Fil  | ing rights                                                                                                    | How do I know which <u>filing right</u> to assign?                                                                                                    |
| Remove          | Filing Right Name                                                                                                    | Application(s)                                                                                                    |
| Error # 1019: F | iling right not assigned                                                                                                    |                                                                                                    |
| Available Filin | g Rights                                                                                                    |                                                                                                    |
| Add             | Filing Right Name                                                                                                    | Application(s)                                                                                                    |
|                 |                                                                                                    |                                                                                                    |
|                 | External W1 Filer                                                                                                    | Drilling Permits (W-1)                                                                                                    |
|                 | External W1 Filer PR Upload EDI Files Only                                                                                                    | Drilling Permits (W-1) Production Reports                                                                                                    |
|                 | External W1 Filer PR Upload EDI Files Only PR Full Filing Rights                                                                                                    | Drilling Permits (W-1)       Production Reports       Production Reports                                                                                                    |
|                 | External W1 Filer<br>PR Upload EDI Files Only<br>PR Full Filing Rights<br>PR Authorized EDI Agent                                                                                                    | Drilling Permits (W-1)         Production Reports         Production Reports         Production Reports                                                                                                    |
|                 | External W1 Filer<br>PR Upload EDI Files Only<br>PR Full Filing Rights<br>PR Authorized EDI Agent<br>PR Online Filing Only                                                                                                | Drilling Permits (W-1)         Production Reports         Production Reports         Production Reports         Production Reports         Production Reports                                                                                        |
|                 | External W1 Filer         PR Upload EDI Files Only         PR Full Filing Rights         PR Authorized EDI Agent         PR Online Filing Only         External Pipeline Integrity Filer                                  | Drilling Permits (W-1)         Production Reports         Production Reports         Production Reports         Production Reports         Production Reports         Pipeline Integrity Filing                                                      |
|                 | External W1 Filer         PR Upload EDI Files Only         PR Full Filing Rights         PR Authorized EDI Agent         PR Online Filing Only         External Pipeline Integrity Filer         Third Party Damage Filer | Drilling Permits (W-1)         Production Reports         Production Reports         Production Reports         Production Reports         Production Reports         Production Reports         Production Reports         Third Party Damage       |
|                 | External W1 Filer<br>PR Upload EDI Files Only<br>PR Full Filing Rights<br>PR Authorized EDI Agent<br>PR Online Filing Only<br>External Pipeline Integrity Filer<br>Third Party Damage Filer<br>H10 External Filer         | Drilling Permits (W-1)         Production Reports         Production Reports         Production Reports         Production Reports         Production Reports         Pipeline Integrity Filing         Third Party Damage         H10 Filing System |

Submit Return

For new accounts, no rights have yet been assigned. Select the desired rights by clicking the box in the "Add" column, and then click the "Submit" button. (Simply clicking the box does NOT assign the right; the changes MUST be submitted.)

ate

### New Acct: Assign Filing Rights (Selected)

| e onemie                                       | SYSTEM                                                                                                    | Choose an Application 💟 Go Log O                                                                                                    |
|------------------------------------------------|----------------------------------------------------------------------------------------------------|----------------------------------------------------------------------------------------------------|
| ount Admin                                     | istration                                                                                                    |                                                                                                    |
| ntain Acounts                                  | My Account                                                                                                    |                                                                                                    |
| rch Create Pe                                  | rson Maintain Account                                                                                                    |                                                                                                    |
| Maintain Acc                                   | ount Info for: tester2                                                                                                    |                                                                                                    |
| Account Status                                 | Assign Filing rights Reset Password                                                                                                    |                                                                                                    |
|                                                |                                                                                                    | How do I know which <u>filing right</u> to assign?                                                                                                    |
| Accordated Ei                                  | ling sights                                                                                                    |                                                                                                    |
| Remove                                         | Filing Right Name                                                                                                    | Application(s)                                                                                                    |
| Error # 1019:                                  | Filing right not assigned                                                                                                    | Apprecision(3)                                                                                                    |
| Available Filir<br>Add                         | rig Rights<br>Filing Right Name                                                                                                    | Application(s)                                                                                                    |
|                                                | External W1 Filer                                                                                                    | Drilling Depaits (W. 1)                                                                                                    |
|                                                | Excerner wither                                                                                                    | Drining Permics (W-1)                                                                                                    |
|                                                | PR Upload EDI Files Only                                                                                                    | Production Reports                                                                                                    |
|                                                | PR Upload EDI Files Only PR Full Filing Rights                                                                                                    | Production Reports Production Reports Production Reports                                                                                                    |
|                                                | PR Upload EDI Files Only PR Full Filing Rights PR Authorized EDI Agent                                                                                                    | Production Reports Production Reports Production Reports Production Reports Production Reports                                                                                                    |
|                                                | PR Upload EDI Files Only         PR Full Filing Rights         PR Authorized EDI Agent         PR Online Filing Only                                                                                                    | Production Reports Production Reports Production Reports Production Reports Production Reports Production Reports Production Reports                                                                                                    |
| □<br>✓<br>□<br>□<br>□<br>□<br>□                | PR Upload EDI Files Only         PR Full Filing Rights         PR Authorized EDI Agent         PR Online Filing Only         External Pipeline Integrity Filer                                                             | Drining Permits (W-1)         Production Reports         Production Reports         Production Reports         Production Reports         Production Reports         Production Reports         Production Reports         Production Reports         Pipeline Integrity Filing |
| □<br>□<br>□<br>□<br>□<br>□<br>□<br>□<br>□<br>□ | PR Upload EDI Files Only         PR Full Filing Rights         PR Authorized EDI Agent         PR Online Filing Only         External Pipeline Integrity Filer         Third Party Damage Filer                            | Drining Permits (W-1)         Production Reports         Production Reports         Production Reports         Production Reports         Production Reports         Production Reports         Production Reports         Production Reports         Third Party Damage        |
|                                                | PR Upload EDI Files Only         PR Full Filing Rights         PR Authorized EDI Agent         PR Online Filing Only         External Pipeline Integrity Filer         Third Party Damage Filer         H10 External Filer | Drining Permits (W-1)         Production Reports         Production Reports         Production Reports         Production Reports         Production Reports         Pipeline Integrity Filing         Third Party Damage         H10 Filing System                             |

Submit Return

The Filing Right(s the user has rights the definition of each h

delete. See Help for

s determines what information To add a filing right to a user's profile, select the filing right from among the "Available filing rights" and then click the Submit button. To remove a filing right from a user's profile, select the filing right from among the "Associated filing rights" and then click Submit.

For this example, we're allowing this account to file H10s (by both the online and upload methods), full access to the PR filing system, and the ability to file drilling permits. After checking the "Add" boxes, click "Submit" to assign these rights.

# New Acct: Assign Filing Rights (Assigned)

#### METCYC ENILINC SYSTEM

#### Account Administration

Maintain Acounts My Account

Associated Filing rights

Search Create Person Maintain Account

Message # 2000 - Update successful

#### Maintain Account Info for: tester2

Account Status Assign Filing rights Reset Password

How do I know which filing right to assign?

| Remove          | Filing Right Name                 | Application(s)                                                                                                    |             |
|-----------------|-----------------------------------|----------------------------------------------------------------------------------------------------|-------------|
|                 | External W1 Filer                 | Drilling Permits (W-1)                                                                                                    |             |
|                 | PR Full Filing Rights             | Production Reports                                                                                                    |             |
|                 | H10 External Filer                | H10 Filing System                                                                                                    |             |
|                 | H10 EDI Upload Only               | Once the rights appear in the                                                                                                    |             |
| Available Filin | g Rights                          | "Associated Filing Rights" gr<br>are available to the filer.                                                                                                    | oup, the    |
| Add             | Filing Right Name                 | Аррис                                                                                                    |             |
|                 | PR Upload EDI Files Only          | Production Rep. This account is complete and                                                                                                    | ready to    |
|                 | PR Authorized EDI Agent           | Production Reports go. If the security administra                                                                                                    | tor and     |
|                 | PR Online Filing Only             | Production Reports the filer are one in the same, the filer are one in the same, the filer are one in the same, the same of the same of th | then the    |
|                 | External Pipeline Integrity Filer | Pipeline Integrity Filing user should log out of the sec                                                                                                    | urity       |
|                 | Third Party Damage Filer          | Third Party Damage administrator account (button                                                                                                    | in the      |
| Submit Ret      | turn                              | top-right), and then log in to t<br>account that they've just crea                                                                                                    | the<br>ted. |

The Filing Right(s) assigned to a user determines what information the user has rights to read, create, update or delete. See Help for the definition of each filing right listed.

on To add a filing right to a user's profile, select the filin<mark>Return to <u>Account Administration</u></u>, and then click the Submit button. To remove a filing rights and then click Submit.</mark>

Choose an Application 🐱 Go Log Out

### **Edit Acct: Search for Person**

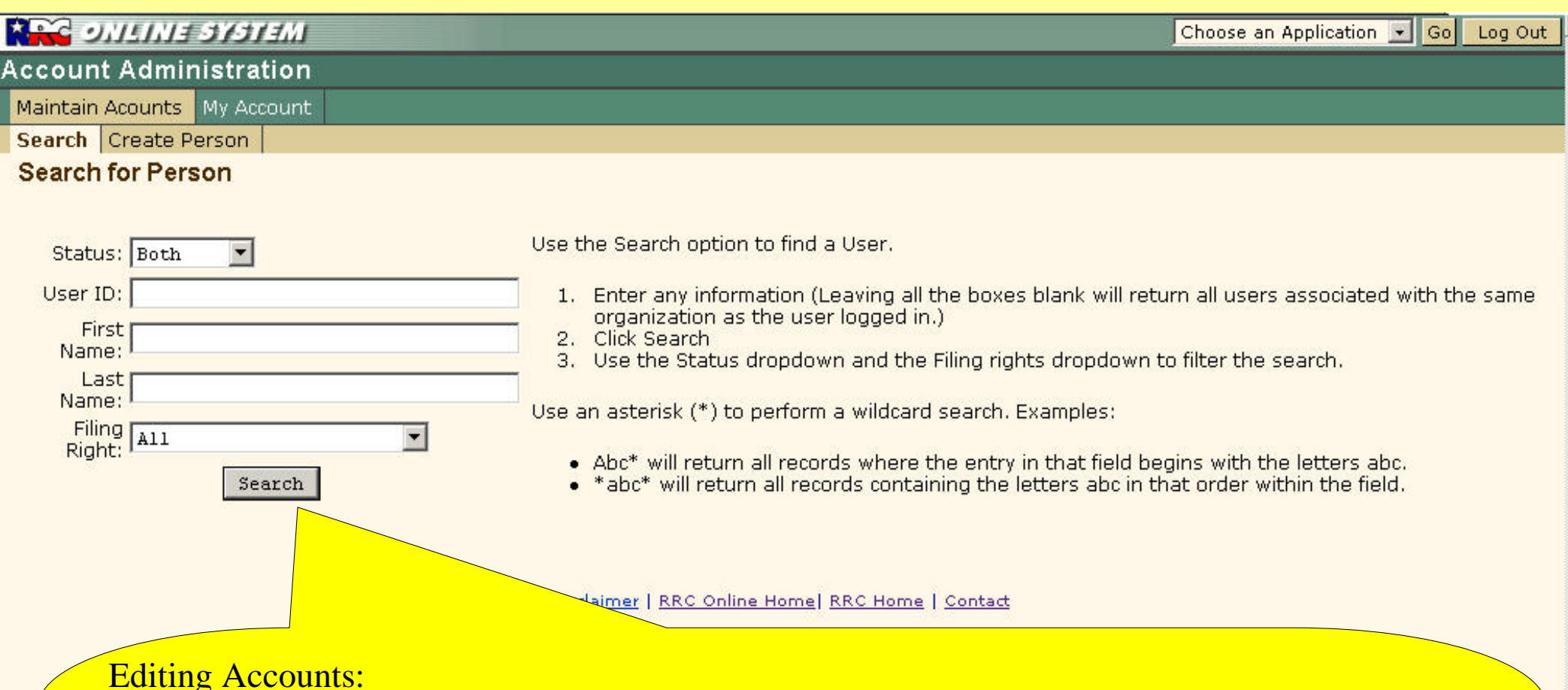

Recall that you must click on "Search" after entering the "<u>Account Administration</u>" application in order to display these parameter boxes.

For most operators, do NOT enter anything into the parameter boxes. Few operators have so many accounts that filtering them offers any advantages.

Simply leave all boxes blank, and click on "Search" to display all accounts that exist for this company (except for the one that the user is currently logged in as).

#### **Edit Acct: Search Results**

| ر <mark>کنو</mark> کا | ולצל בווובוו   | IEMI Choose an Application 💌 Go | Log Out |
|-----------------------|----------------|---------------------------------|---------|
| Account               | t Administra   | tion                            |         |
| Maintain              | Acounts My Aco | count                           |         |
| Search                | Create Person  |                                 |         |

#### Search Results

| User ID        | Last Name     | First Name | Middle Name | Email                           | Account Status | Lock Status |
|----------------|---------------|------------|-------------|---------------------------------|----------------|-------------|
| <u>aaaa1</u>   | Acct          | Test       | Į           | pankaj.khanduri@rrc.state.tx.us | A              | U           |
| <u>tester2</u> | <u>Dummy</u>  | Test       |             | test.dummy@rrc.state.tx.us      | A              | U           |
| railro1        | Smith         | Andy       |             | andy.smith@rrc.state.tx.us      | I              | U           |
| Create Account | <u>Test</u>   | Test       |             | doo@dah.com                     |                |             |
| <u>tester</u>  | <u>Tester</u> | In-house   |             | ecap@rrc.state.tx.us            | A              | U           |
| railro6        | Waner         | Donna      |             | donna.burks@rrc.state.tx.us     | A              | U           |

Click on the UserID to access the transformation for that user. You may then:

- Change the account status (active/inactive)
- Change the locked stat (locked/unlocked)
- Change a users filing r
- Reset the password.

#### Search again?

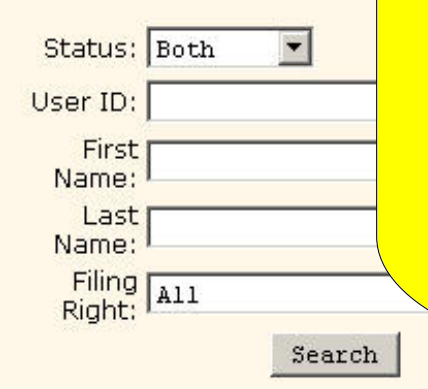

link.

Click on the Last Name to change A userID of Create Account indicates that a person was created but no userID has yet been assigned to the person. Selecting it will take the security

These are accounts for this company (excluding the one the user is currently logged in to). Note that some accounts have links associated with the userIDs and Last Names. Those accounts with links are Filer accounts; security administrators may modify the account or user information on those accounts. Those without links are other Security Administrator accounts within the same company and cannot be modified by this user. The holder of any account, of course, may modify their own personal information (name, email address, title, etc.) but not their level of access. RRC Security Administration personnel can administer a company's security administration accounts, but have no access to modify a company's Filer accounts.

To modify the "Person" (the account holder's information), click on the "Last Name" link.

To modify the Account settings (including password and filing rights), click on the <u>userID</u>

-

# **Edit Acct: Maintain Person (Account Holder's Info)**

| ONLINE SYSTEM                  | Choose an Application 💌 Go Log Out                                         |
|--------------------------------|----------------------------------------------------------------------------|
| Account Administration         |                                                                            |
| Maintain Acounts My Account    |                                                                            |
| Search Create Person           |                                                                            |
| Edit Person                    |                                                                            |
| User Id: <u>tester</u>         | To edit, make any changes in the boxes, and then click the "Update Person" |
| *First Name: In-house          |                                                                            |
| *Last Name: Fester             | The asterisks (*) indicates required information.                          |
| Middle Name:                   |                                                                            |
| Suffix:                        |                                                                            |
| *E-Mail: ecap@rrc.state.tx.us  | This is the information about the person to whom                           |
| Business Title: Tester         | the account is assigned. Update, add or (if not                            |
| Personal Title:                | required) delete information in the desired blanks,                        |
| Phone: (512) 5551000 extension | and then click the "Update Person" button.                                 |
| Update Person                  |                                                                            |

Disclaimer | RRC Online Home | RRC Home | Contact

Don't use a hyphen in the 7 digit portion of the phone number; use 7 digits only without any separation.

# **Edit Acct: Maintain Account Info (Account Status)**

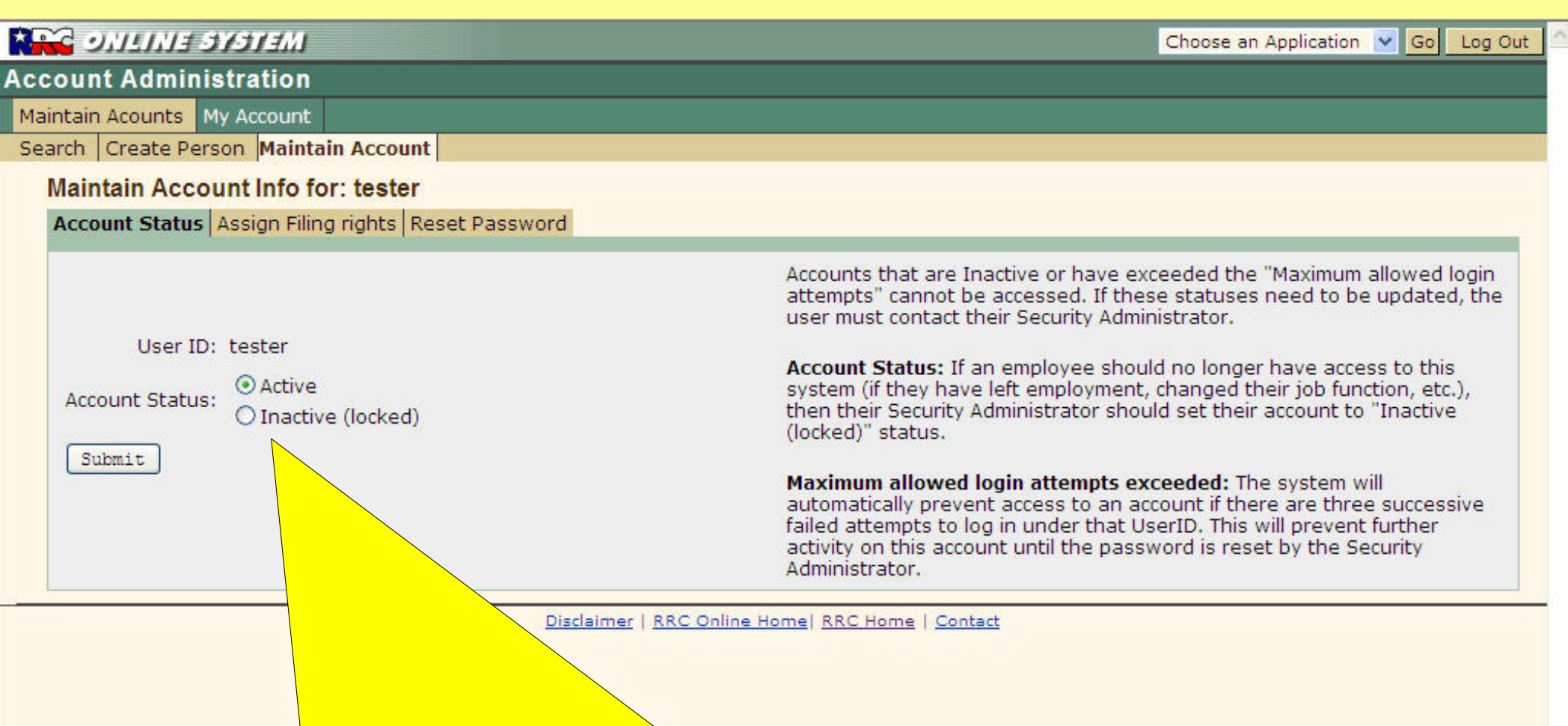

These tabs (Account Status, Assign Filing Rights, and Reset Password) are used to maintain the account itself.

Account Status allows you to control access to the account. If the access should no longer exist, then the account should be set to "Inactive" status. (Accounts cannot be deleted).

# **Edit Acct: Maintain Account Info (Maintain Filing Rights)**

| ONLINE SYSTEMI                                     | Choose an Application 💙 Go Log Out |
|----------------------------------------------------|------------------------------------|
| Account Administration                             |                                    |
| Maintain Acounts My Account                        |                                    |
| Search Create Person Maintain Account              |                                    |
| Maintain Account Info for: tester2                 |                                    |
| Account Status Assign Filing rights Reset Password |                                    |

How do I know which filing right to assign?

ht.

#### **Associated Filing rights**

| Remove | Filing Right Name     | Application(s)         |
|--------|-----------------------|------------------------|
|        | H10 External Filer    | H10 Filing System      |
|        | External W1 Filer     | Drilling Permits (W-1) |
|        | PR Full Filing Rights | Production Reports     |
|        | H10 EDI Upload Only   | H10 Filing System      |

#### **Available Filing Rights**

| Add | Filing Right Name                 | Application(s)            |
|-----|-----------------------------------|---------------------------|
|     | PR Upload EDI Files Only          | Production Reports        |
|     | PR Authorized EDI Agent           | Production Reports        |
|     | PR Online Filing Only             | Production Reports        |
|     | External Pipeline Integrity Filer | Pipeline Integrity Filing |
|     | 🕁 Damage Filer                    | Third Party Damage        |

Submit Return

These tabs (Account Status, Assign Filing Rights, and Reset Password) are used to maintain the account itself.

Assign Filing Rights allows you to update the access granted to the account holder by adding or removing access. Click the desired boxes, and then click the "Submit" button to make changes.

# Edit Acct: Maintain Account Info (Reset Password)

| ONLINE SYSTEM                                                        | Choose an Application 💌 Go Log Out                                                                                                    |
|----------------------------------------------------------------------|----------------------------------------------------------------------------------------------------|
| Account Administration                                               |                                                                                                    |
| Maintain Acounts My Account                                          |                                                                                                    |
| Search Create Person Maintain Account                                |                                                                                                    |
| Maintain Account Info for: tester                                    |                                                                                                    |
| Account Status Assign Filing Rights Reset Password                   |                                                                                                    |
| User ID: tester<br>New Password*:<br>Confirm<br>Password*:<br>Submit | To reset a user's password:<br>1. Type the new password for the user in the "New Password" field<br>2. Type the same new password in the "Confirm Password",<br>3. Click the "Submit" button.<br>Only a Security Administrator for the user's organization can reset that user's password.<br>Only an RRC Security Administrator can reset an Organization's Security Administrator's<br>password.<br>See <u>Help</u> for Password guidelines |
|                                                                      | laimer   <u>RRC Online Home</u>   <u>RRC Home</u>   <u>Contact</u>                                                                                                    |

These tabs (Account Status, Assign Filing Rights, and Reset Password) are used to maintain the account itself.

Reset Password allows you to assign a new password to a Filer account regardless of the current (probably unknown) password. The password is not displayed and therefore must be keyed twice to confirm that it was properly entered.

Note that passwords must be at least six characters long. The password entered here is temporary; when the new filer logs into this account, they will be required to change it.

# **RRC-Online System**

# For Questions:

Security/Account questions:

RRCOnline-Security@rrc.state.tx.us

System: Production Reports: Drilling Permit Applications: Pipeline Integrity Forms: H-10 Filings: Third Party Damage Reporting:

Email questions to: ProductionReporting-Info@rrc.state.tx.us DrillingPermits-Info@rrc.state.tx.us safety.bulk.email@rrc.state.tx.us H10Info@rrc.state.tx.us safety.bulk.email@rrc.state.tx.us